- 1. Log in to your **ProMedica MyChart account** through the website or MyChart app.
- 2. Choose Menu.

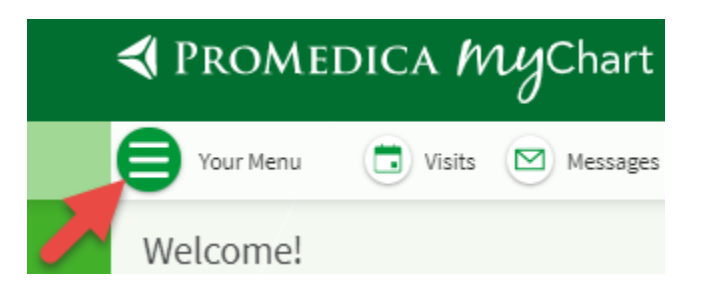

3. Search for "billing" or scroll to Billing Summary. Click on it.

| 1 |
|---|
| × |
|   |
|   |
|   |
|   |
|   |

4. Under any billing information, you will see a link to "cancel paperless billing." Click this link.

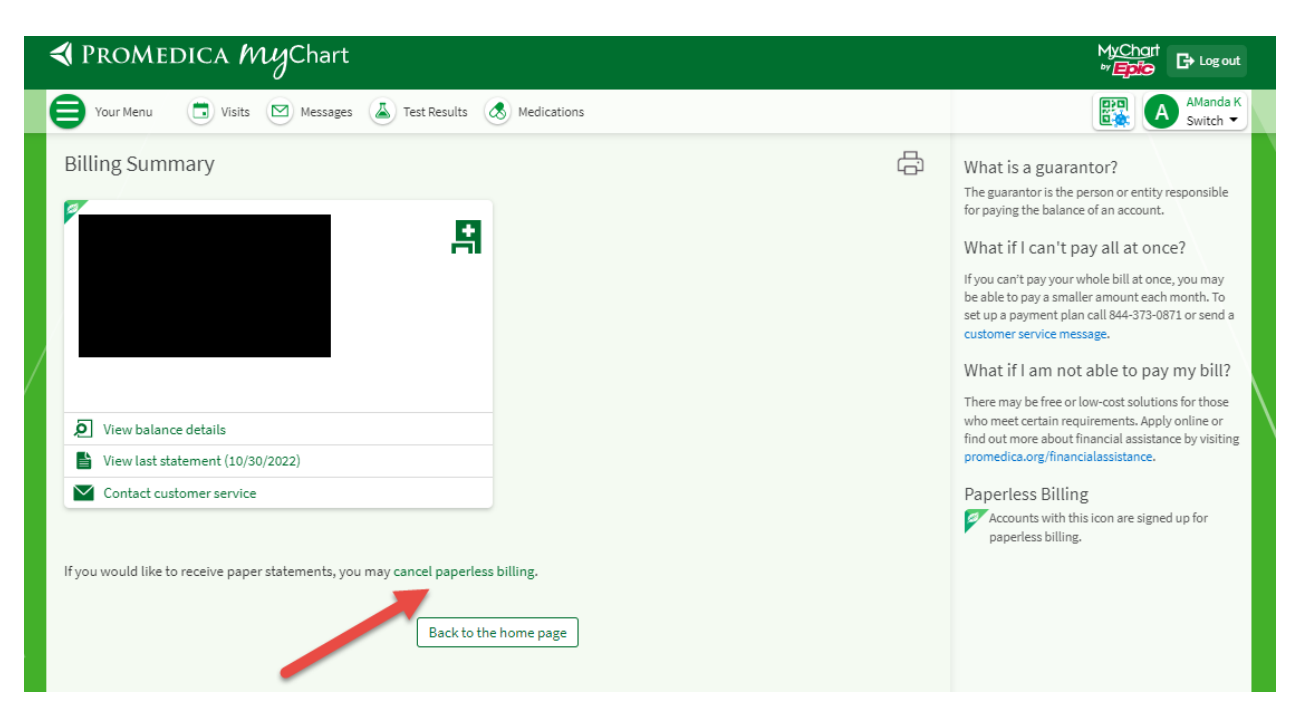

5. Website users: Click "Receive paper statements." App users: Click "Cancel Paperless."

| I PROMEDICA MyChart                                              |   |
|------------------------------------------------------------------|---|
| Fest Results 🖉 Messages 👗 Test Results 🔕 Medications             |   |
| Receive Paper Statements                                         | ÷ |
| Are you sure you want to begin receiving paper statements again? |   |
| Receive paper statements Cancel                                  |   |
| Back to the home page                                            |   |

6. Receive the confirmation screen.

| A PROMEDICA MyChart                                                                                                    |    |  |  |
|----------------------------------------------------------------------------------------------------|----|--|--|
| Your Menu 🗇 Visits 🖂 Messages 👗 Test Results 💰 Medications                                                                                                    |    |  |  |
| Receive Paper Statements<br>You will begin to receive paper statements in the mail.<br>If you would like to sign up for paperless billing later, you can find the link on the Billing Account Summary page.<br>If you need to make changes to your notifications, you can do it on the Notification Settings page.<br>Back to the Billing Account Summary | Ę; |  |  |